| 2020/09/13 18:48           |      |           | 1/5 |
|----------------------------|------|-----------|-----|
| Payout Paypal Options      |      |           | ٥   |
| Test Mode                  | 1 No | [WEBSITE] |     |
| Use IPN to complete payout | 2 No | [WEBSITE] |     |
| Account Email              | 3    | [WEBSITE] |     |
| Username                   | 4    | [WEBSITE] |     |
| Password                   | 5    | [WEBSITE] |     |
| Signature                  | 6    | [WEBSITE] |     |

1. **Test Mode.** Set the Payout PayPal to test or live mode.

2020/09/13 18:48

2. Use IPN to complete payout. Verify via PayPal's IPN service if a payment was made and then complete the payment.

3. Account Email. This is the account that will make the payments.

- 4. **Password.** Password for the account that will make the payments.
- 5. **Signature.** The signature of the account as provided by PayPal.

| Dashbo    | ard     | Sales     | Catalog      | Mcbile   | Custo      | mers Promo      | dons Newsie   | her CMS     | Reports | System |            |       |   |         |       |         |           |            |        |      | 🕑 Gethelp for this page |
|-----------|---------|-----------|--------------|----------|------------|-----------------|---------------|-------------|---------|--------|------------|-------|---|---------|-------|---------|-----------|------------|--------|------|-------------------------|
| Vend      | or Payo | outs      |              |          |            |                 |               |             |         |        |            |       |   |         |       |         |           |            |        |      | Cenerate Payouts        |
| Page 🖂 [  | 1       | of 1 page | s į View     | 20 💌     | per page ( | Total O records | found         |             |         |        |            |       |   |         |       | I       | Export 10 | CSV        | Export |      | Reset Filter Search     |
| Select /M | Unsele  | et AL   5 | Hect Visible | Unselect | Votie   0  | items selected  |               |             |         |        |            |       |   |         |       |         |           |            |        | Adim | s Submit                |
|           | ID      | 4         | Statemen     | ut ID    | Vendor     | Payout Type     | Payout Status | Transaction | ID #of  | Orders | Total P    | wyout |   | Total P | uid   | Total D | ue        | Created At | Update | d At | Scheduled At            |
| Any 🖭     | From:   |           |              |          | -          | -               |               | -           | From    | m:     | From:      |       |   | From:   |       | From:   |           | From:      | From:  | 2    | From: 📰                 |
|           | To :    |           |              |          |            |                 |               |             | To :    |        | To :       |       |   | To :    |       | To :    |           | To: 💽      | To :   |      | To : 🗾                  |
|           |         |           |              |          |            |                 |               |             |         |        | ln:        | USD   | • | In :    | USD 💌 | In:     | USD 🔳     |            |        |      |                         |
|           |         |           |              |          |            |                 |               |             |         | Noi    | ecords for | nd.   |   |         |       |         |           |            |        |      |                         |

This section shows all the payouts that have been made. From this screen you can create payouts by clicking on the "Create Payouts" button.

| Dashboard Sales Catalog | Mobile Customers Promo | tions Newsletter CMS Re | ports System | (9) Get help for this page |
|-------------------------|------------------------|-------------------------|--------------|----------------------------|
| Manage Payouts          | Payout                 |                         | Back Reset   | Oreate Payout(s)           |
| Payout Information      |                        |                         |              |                            |
|                         | Payout Info            |                         |              | 2                          |
|                         | Vendor Selection *     | Selected Vendors        | 1            |                            |
|                         | Vendors                | Vendor ABC              | 8            |                            |
|                         |                        |                         |              |                            |
|                         |                        |                         |              |                            |
|                         |                        |                         |              |                            |
|                         |                        |                         |              |                            |
|                         |                        |                         |              |                            |
|                         |                        |                         | 18           |                            |
|                         | Orders From Date *     |                         |              |                            |
|                         | Orders To Date *       |                         |              |                            |
|                         | Notes                  |                         |              |                            |
|                         |                        |                         |              |                            |
|                         |                        |                         |              |                            |
|                         |                        |                         |              |                            |
|                         |                        |                         |              |                            |
|                         |                        |                         |              |                            |
|                         |                        |                         |              |                            |

If you clicked on the Create Payments button you are taken to this screen where you need to fill in the details and create payouts.

| Payout                    |                             |
|---------------------------|-----------------------------|
| Payout Type               | 1 * No Payout               |
| Payout Method             | 2 Offline                   |
| Paypal Email              | 3                           |
| Payout Schedule           | (4)                         |
| Payout po statuses source | 5 Use Statement preferences |

- 1. Payout Type. The payout type can be set to No Payout, Auto, Manual or Scheduled.
- 2. **Payout Method.** The payout method can be PayPal or offline.
- 3. Paypal Email. This is the Vendor's PayPal email.
- 4. Payout Schedule.
- 5. **Payout po statuses source.** You can choses which settings should be used for payouts.

If you select custom in number 5 you will see the following options appear.

| Payout Type                     | * No Payout      |   |
|---------------------------------|------------------|---|
| Payout Method                   | Offline          |   |
| aypal Email                     |                  |   |
| ayout Schedule                  |                  |   |
| ayout po statuses source        | Custom           | • |
| ayout on following shipment (6) | Pending          | 2 |
| statuses                        | Exported         |   |
|                                 | Acknowledged     |   |
|                                 | Backorder        |   |
|                                 | On Hold          | = |
|                                 | Ready to Ship    |   |
|                                 | Pending Pickup   |   |
|                                 | Label(s) printed |   |
|                                 | Shipped          | U |
|                                 | Delivered        | U |

## 6. **Payout on following shipment statuses.** You can set when payouts should be created.

| Dashboa                         | ard Sa                              | iales                        | Catalog Not                                       | ale Custor                                | mers Promo                                       | tons Newslette         | er CMS Re      | eports S                   | System |                                   |       |                                     | _     | _                                 |           |                  |                             | 🛞 Gethelp for this pa                                                      |
|---------------------------------|-------------------------------------|------------------------------|---------------------------------------------------|-------------------------------------------|--------------------------------------------------|------------------------|----------------|----------------------------|--------|-----------------------------------|-------|-------------------------------------|-------|-----------------------------------|-----------|------------------|-----------------------------|----------------------------------------------------------------------------|
| Payos                           | ut was succ                         | ceasfully                    | saved                                             |                                           |                                                  |                        |                |                            |        |                                   |       |                                     |       |                                   |           |                  |                             |                                                                            |
| Vendo                           | or Payou                            | uts                          |                                                   |                                           |                                                  |                        |                |                            |        |                                   |       |                                     |       |                                   |           |                  |                             | Generate Payout                                                            |
|                                 |                                     |                              |                                                   |                                           |                                                  |                        |                |                            |        |                                   |       |                                     |       |                                   |           |                  |                             |                                                                            |
| e 🖂 1                           | L of                                | of 1 pages                   | 1 View 20                                         | • per page                                | Total 1 records                                  | found                  |                |                            |        |                                   |       |                                     |       | 12                                | Export to | CSV Expo         | rt                          | Reset Filler Searc                                                         |
| ge 💽 [1                         | L of                                | ofipages                     | t   View 20<br>ect Visible   Unse                 | per page       rect \@Ble   0             | Total 1 records                                  | found                  |                |                            |        |                                   |       |                                     |       | G                                 | Export to | CSV 🔄 Expo       | r <b>t</b><br>Ac            | Reset Filler Searc                                                         |
| je 💽 [1<br>tiect Al             | L Inselect A                        | of 1 pages                   | ect Wisible   Unse<br>Statement ID                | per page   ect Visible   0 Vendor         | Total 1 records<br>items selected<br>Payout Type | lound<br>Payout Status | Transaction ID | # of Orde                  | 875    | Total Pa                          | eyout | Total Part                          | 1     | Total Di                          | Export to | CSV Expo         | Ac<br>Updated At            | Reset Filter Searc<br>zions Submit<br>Scheduled At                         |
| ny 🗾                            | Unselect A                          | AL   Sel                     | ect View 20<br>ect Visible   Unce<br>Statement ID | per page   ect Visible   0 Vendor         | Total 1 records<br>terns selected<br>Payout Type | Paynut Status          | Transaction ID | # of Orde                  | 675    | Total Pa                          | wout  | Total Pad                           | 1     | Total Di                          | Export to | Created At       | Ac<br>Updated At<br>From: 🗐 | Reset Filler Searc<br>dors I Submit<br>Scheduled At<br>From: I             |
| iect Al                         | Unselect /<br>ID<br>From:<br>To :   | of 1 pages<br>(Al   Sci<br>+ | E   View 20<br>ect Visible   Unse<br>Statement ID | per page    tect Visble   0  Vendor       | Total 1 records<br>items selected<br>Payout Type | Payout Status          | Transaction ID | A of Orde<br>From:<br>To : | 675    | Total Pa<br>From:<br>To :         | woul  | Total Paul<br>From:<br>To :         | 1     | Total Do<br>From:<br>To :         | Export to | Created At From: | Ac<br>Updated At<br>From:   | Reset Filter Search<br>Stors Submit<br>Scheduled At<br>From: 70<br>To : 70 |
| ge 💽 [1<br>steat Al    <br>ny 💽 | L Onselect /<br>ID<br>From:<br>To : | I pages                      | E   View 20<br>ect Visible   Uroe<br>Statement ID | per page       ect Visible   0     Vendor | Total 1 records Rems selected Payout Type        | Payout Status          | Transaction ID | A of Drde<br>From:<br>To : | 675    | Total Pa<br>From:<br>To :<br>In : | woul  | Total Paul<br>From:<br>To :<br>In : | usd 🛃 | Total Di<br>From:<br>To :<br>In : | Baportio  | Creating At      | Ac<br>Updated At<br>From: 7 | Reset Filter Searc                                                         |

Once you generate payouts you will be redirected back to this screen and you will be able to view the pyout details.

| Dashboard Sales Catalo | g Mobile Customers Prom | otions Newsletter CMS R | Reports System | Get help for this pa                              |
|------------------------|-------------------------|-------------------------|----------------|---------------------------------------------------|
| Manage Payouts         | Payout                  |                         |                | 💿 Back Reset 🙊 Delete Payout 🥥 Save 🥥 Save and Pa |
| Payout Information     | _                       |                         |                |                                                   |
| Data Rows              | Payout Info             |                         |                |                                                   |
| Adjustments            | Vendor                  | Vendor ABC              |                |                                                   |
|                        | Statement ID            |                         |                |                                                   |
|                        | Туре                    | Manual                  | 1              |                                                   |
|                        | Method                  | Offline                 |                |                                                   |
|                        | Transaction ID          |                         |                |                                                   |
|                        | Status                  | Pending                 | 3              |                                                   |
|                        | Ро Туре                 | Shipment                |                |                                                   |
|                        | Number of Orders        | 2                       |                |                                                   |
|                        | Transaction Fee         | \$0.00                  |                |                                                   |
|                        | Total Payout            | \$930.00                |                |                                                   |
|                        | Total Paid              | \$0.00                  |                |                                                   |
|                        | Total Due               | \$930.00                |                |                                                   |
|                        | Notes                   |                         |                |                                                   |
|                        |                         |                         |                |                                                   |
|                        |                         |                         |                |                                                   |
|                        |                         |                         |                |                                                   |
|                        |                         |                         |                |                                                   |

Payout Information. The details of the payout. If all is in order you can go ahead and pay, or make adjustments.

| Adjustment | Amount | Comment               | POID       | PO Type    | Action                            |
|------------|--------|-----------------------|------------|------------|-----------------------------------|
|            | 100    | This is an adjustment | 10000002-1 | Shipment 💌 | (1) Delete                        |
|            |        |                       |            |            |                                   |
|            |        |                       |            |            |                                   |
|            |        |                       |            |            | -                                 |
|            |        |                       |            |            | <ul> <li>Add Adjustmen</li> </ul> |
| essages    |        |                       |            |            |                                   |

If you need to make adjustments to a payout you can do it in the Adjustment section. Just add the details and then you can pay.

| Payo<br>Payo | it was successfu<br>it was successfu     | lly paid<br>lly saved  |                 |                               |               |                |                              |                               |         |                                   |             |                                   |                               |                                 |                   |                            |                                         |
|--------------|------------------------------------------|------------------------|-----------------|-------------------------------|---------------|----------------|------------------------------|-------------------------------|---------|-----------------------------------|-------------|-----------------------------------|-------------------------------|---------------------------------|-------------------|----------------------------|-----------------------------------------|
| Vend         | or Payouts                               |                        |                 |                               |               |                |                              |                               |         |                                   |             |                                   |                               |                                 |                   |                            | 🕒 Generate Pa                           |
|              | of 1 per                                 | or 1 Mar 20            |                 | Total 1 record                | - found       |                |                              |                               |         |                                   |             |                                   | Eventin                       | 261                             | Experies          |                            | Parat Dillor C                          |
|              | of T bold                                | R2   AIRM S0 1         | bet hade. I     | LOCAL T LECOLO                | 5 POLING      |                |                              |                               |         |                                   |             | Ge Car                            | <ul> <li>Exportio.</li> </ul> | 0.94                            | The second second |                            | reserment a                             |
| lect All     | Unselect All 1                           | Select Visible   Unsel | ect Vieiple 1 0 | items selected                | s idente      |                |                              |                               |         |                                   |             | G                                 | p Exportio                    | 0.54                            |                   | A                          | ctions 🔄 Sub                            |
| lect All     | Unselect All 1                           | Select Veible   Unsel  | Vendor          | items selected                | Payout Status | Transaction ID | # of Orders                  | Total                         | Payout  | Total Pa                          | iid         | Total Du                          | p Exportio.                   | Created At                      |                   | A Updated At               | ctions Sub<br>Scheduled At              |
| ect All      | Unselect All   1<br>ID<br>From:          | Select Visible   Unsel | Vendor          | items selected<br>Payout Type | Payout Status | Transaction ID | # of Orders                  | Total                         | Payout  | Total Pa                          | id          | Total Do                          | p Exportio                    | Created At                      |                   | A<br>Updated At<br>From: 2 | ctions I Sub<br>Scheduled At<br>From: I |
|              | Unselect All   1<br>ID<br>From:<br>To :  | Select Visible   Unsel | Vendor          | items selected Payout Type    | Payout Status | Transaction ID | # of Orders<br>From:<br>To : | Total<br>From<br>To :         | Payrout | Total Pa<br>From:<br>To :         | id          | Total Du<br>From:<br>To :         | e eporto.                     | Created At<br>From: 📑<br>To : 📑 |                   | A<br>Updated At<br>From: 2 | ctions J Sub<br>Scheduled At<br>From: J |
| kt All       | I Unecled All   :<br>ID<br>From:<br>To : | Select Vicklie   Unter | Vendor          | items selected Payout Type    | Payout Status | Transaction ID | # of Orders<br>From:<br>To : | Total<br>From<br>To :<br>In : | Pegrout | Total Pa<br>From:<br>To :<br>In : | id<br>USD 🗾 | Total De<br>From:<br>To :<br>In : | USD 1                         | Created At<br>From: 💽<br>To : 💽 |                   | A<br>Updated At<br>From: 🛒 | Ctions E Sub<br>Scheduled At<br>From: 2 |

Once you pay you will be redirected to this page and you will see the payout details.

| Manage Payouts     | Pay    | yout                   |                                  |           | () Back | Reset                    | ) Delete Payout 🛛 🥥 Save |
|--------------------|--------|------------------------|----------------------------------|-----------|---------|--------------------------|--------------------------|
| Payout Information |        |                        |                                  |           |         |                          |                          |
| Data Rows          | Page 🖸 | 1 of 1 pages   View 20 | per page   Total 1 records found |           |         |                          | Reset Filter Search      |
| Adjustments        | di     | Adjustment ID          | Po ID                            | Amount    | Usemame | Comment                  | Created At               |
|                    |        |                        |                                  | From:     |         |                          | From: 💌                  |
|                    |        |                        |                                  | To :      |         |                          | То: 💌                    |
|                    |        |                        |                                  | In: USD 💌 | I       |                          |                          |
|                    | 1      | payout-1               | shipment                         | \$100.00  | admin   | This is an<br>adjustment | Jun 24, 2011 5:44:05 AM  |

If you had any adjustments you can view them in the Adjustments section.

| Manage Payouts     | Pa   | yout      |                        |              |                        |                        |         |      |       | <ul> <li>Bac</li> </ul> | k Re  | set 🤅 | 9 Delet | ie Pa | yout  | 🥑 Sa | ve    | <ul> <li>Sa</li> </ul> | ve and I | Pay  |
|--------------------|------|-----------|------------------------|--------------|------------------------|------------------------|---------|------|-------|-------------------------|-------|-------|---------|-------|-------|------|-------|------------------------|----------|------|
| Payout Information |      |           |                        |              |                        |                        |         |      |       |                         |       |       |         |       |       |      |       |                        |          |      |
| Data Rows          | Page | 1 0       | f1 pages   V           | /iew 20 💌 pe | r page   Tota          | al 2 records found     |         |      |       |                         |       |       |         |       |       |      | Rese  | t Filter               | Sea      | rch  |
| Adjustments        | ID Į | Order ID  | Order Date             | POID         | PO Date                | PO Ready Date          | Subtota | al . |       | Com Ar                  | nount | Trans | Fee     |       | Tax   |      | 1     | Shipping               | 9        | A    |
|                    |      |           |                        |              |                        |                        | From:   |      |       | From:                   | -     | From  |         |       | From: | -    |       | From:                  |          | F    |
|                    |      |           |                        |              |                        |                        | To :    |      |       | To :                    | -     | To :  |         |       | To :  |      |       | To :                   |          | Т    |
|                    |      |           |                        |              |                        |                        | In :    | USI  | D 🗾   | In :                    | USD   | in:   | USD     | -     | In :  | USD  | -     | In :                   | USD      | • Ir |
|                    | 2    | 100000002 | 2011-06-22<br>13:12:36 | 10000002-1-1 | 2011-06-22<br>13:22:54 | 2011-06-22<br>13:22:54 |         | \$7  | 50.00 |                         | \$0.0 | 0     | \$      | 0.00  |       | S    | 0.00  |                        | \$15.0   | 00   |
|                    | 1    | 100000001 | 2011-06-22<br>11:40:51 | 10000001-1-1 | 2011-06-22<br>13:03:44 | 2011-06-22<br>13:03:44 |         | \$1  | 50.00 |                         | \$0.0 | 0     | \$      | 0.00  |       | ş    | 00.00 |                        | \$15.0   | 00   |
|                    | (C)  |           | 11,90,01               |              | 10.00.44               |                        |         |      |       |                         |       |       |         | _     | )     |      |       |                        | _        | -    |

The Data Rows section gives you a list of all the orders that are included in the payout.

| Manage Vendors        | Edit Ver | dor 'Vendor ABC'     |                          |           |             |         | 🕢 Back     | Reset 🛞 Delete Ve       | endor 🥝 Save Vendor |
|-----------------------|----------|----------------------|--------------------------|-----------|-------------|---------|------------|-------------------------|---------------------|
| Vendor Information    |          |                      |                          |           |             |         |            |                         |                     |
| Preferences           | Page 🗔 1 | of 1 pages   View 20 | per page   Total 1 recor | rds found |             |         |            |                         | Reset Filter Search |
| Custom Data           | ID       | Payout Type          | Payout Status            |           | # of Orders | Total F | ayout      | Created At              | Scheduled At        |
| Shipping methods      | From:    | I                    |                          | -         | From:       | From    |            | From: 📰                 | From: 📰             |
| Associated Products   | To :     |                      |                          |           | To :        | To :    |            | То: 📰                   | То: 🗾               |
| Import/Export Batches |          |                      |                          |           |             | In :    | USD 💌      |                         |                     |
| Payouts               |          | 1 Manual             | Paid                     |           |             | 2       | \$1,030.00 | Jun 24, 2011 5:28:06 AM |                     |

Once a Vendor has been paid you can also view the payout information from the Mange Vendor section.

From: https://secure.unirgy.com/wiki/ - **UnirgyWiki** 

Permanent link: https://secure.unirgy.com/wiki/udropship/payout/config

Last update: 2011/06/27 19:51

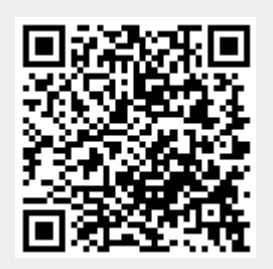